wisconsin RAPIDS e-Funds for Schools Parent Documentation

# Users must log into e-Funds from their Skyward Family Access Portal.

1) From Skyward Family Access

**PUBLIC SCHOOLS** 

a. Click either the Food Service or Fee Payments tile.

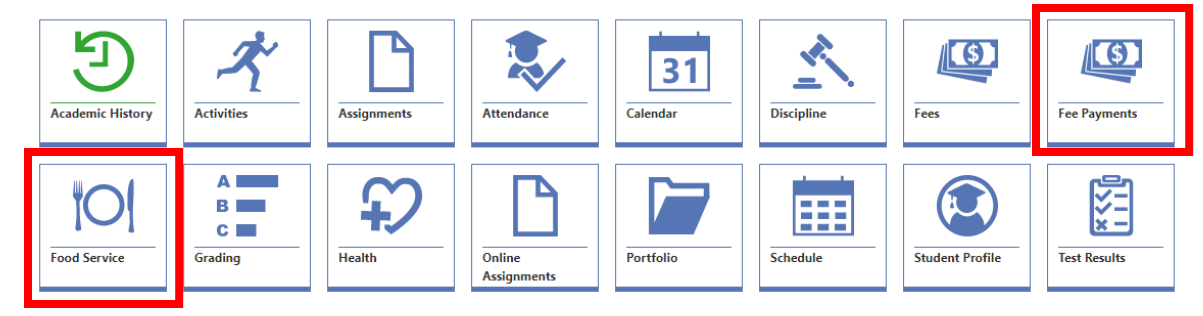

- b. Click the Online Payment button in the top right corner of the screen.
- @ Online Payment
- c. You will be redirected to e-Funds to complete the transaction.
- 2) From e-Funds website https://payments.efundsforschools.com/v3/districts/56177/
  - a. Click Login to log in with Skyward.

| ***                                | Welcome!                   |
|------------------------------------|----------------------------|
| e~Funds for Schools                |                            |
| Wisconsin Rapids Public<br>Schools |                            |
| ff Home                            |                            |
| Make a Payment ^                   |                            |
| Fund Lunch                         | C V V W A D D <sup>®</sup> |
| Student Fees                       |                            |
| Optional Fees                      |                            |
| Cart                               | CLICK HERE TO SIGN IN      |
| 🏔 Manage Students                  |                            |
| <b>o</b> <del>∎</del> Login        |                            |
| ⑦ FAQ                              |                            |
| © 2024 e~Funds for Schools         |                            |
| Privacy Policy Terms & Conditions  |                            |

## Account Management – Payment Information

- 1) Log into your e-Funds account
- 2) Select Payment Methods under Payment Settings
- 3) Select New Credit Card or New Direct Debit (e-check) to add new payment information
- 4) After entering all required information, read Consent and select Add to save the information to account

| New Credit / Debit Card                                                |                                                                                                    | Add New Direct Debit                                                                                                    |                                                                                                    |
|------------------------------------------------------------------------|----------------------------------------------------------------------------------------------------|----------------------------------------------------------------------------------------------------|----------------------------------------------------------------------------------------------------|
| Cardholder Name<br>Cardholder name is required                         | Consent<br>By clicking add, I confirm that the above listed information is correct and I / We<br>have authorization to make charges to this account. | Account Number *                                                                                                    | Fee Notice<br>If any e-Funds for Schools payment that is authorized from your checking account is<br>returned for hors Sufficient Funds "NET", the e-Funds for Schools service provide will<br>change your account of \$1.500 (10F we Payments Rut we returned as NET may be<br>retired up to an additional 1 time(s). |
| Card Number Expiration Date (MM/YY)                                    |                                                                                                    | Account Name * * indicates required field                                                                                                    | Consert<br>By clicking 'Adf', I confirm that the above field information is correct, and to pay the<br>associated freque assessed and collected by the third party payment processor on each<br>payment made with this payment method.                                                                                 |
| The payment service only accepts Visa, Mastercard, and Discover cards. |                                                                                                    | NAME         0123           OTESTATE 2P         DITE           NOTESTATE 2P         DITE           NOTESTATE 2P         DITE           NOTESTATE 2P         DITE           NOTESTATE 2P         DITE           NOTESTATE 2P         DITE           NOTESTATE 2P         DITE           NOTESTATE 2P         DITE           NOTESTATE 2P         DITE           NOTESTATE 2P         DITE                                                                                                    |                                                                                                    |
| Indicates required field     ADD CREDIT / DEBIT CARD                   |                                                                                                    | Constant 29<br>Constant 29<br>Const |                                                                                                    |

### Make a Payment

- 1) Select type of payment you would like to make (Lunch or Fees)
- 2) Select student
- 3) Enter amount of payment
- 4) Select Begin Checkout
- 5) Choose payment method or enter a new method
- 6) Review items and total
- 7) Select Pay Now

#### Create Recurring Payments

- 1) Follow steps 1-7 above to "Make a Payment"
- 2) During review, click Edit next to "Frequency"
- Select how often you want the payment to be made (Monthly, Weekly, Bi-Weekly)
- 4) Enter the **Number of Payments** you want to make
  - You will see a preview of the next five payment dates/amounts, when the final payment would be made, and a grand total
- 5) Review and Click Confirm
- 6) Review items/total and enter CVV
- 7) Select Pay Now
- 8) To edit any recurring payments, click Manage Recurring Payments under Payment Settings

Note: Some examples of Recurring Payments could include payment plans or if you want to give your student a set amount each month for lunch.

#### **Recurring Payment Arrangement**

Start Date 2019-08-01

Frequency Monthly

Number of Payments

10

#### Next 5 Payments:

- 08/01/2019 \$40.00
- 09/03/2019 \$40.00
- 10/01/2019 \$40.00
- 11/01/2019 \$40.00
  12/02/2019 \$40.00

#### Final Payment:

• 05/01/2020 - \$40.00

Grand Total: \$400.00

CONFIRM